## **VENTES, SOLDES**

Revenir au menu Version 4, Menu ventes

#### Sommaire

- 1 Définir une période de solde
- 2 Plan de soldes
  - 2.1 Saisie des soldes : afficher la fiche stock
  - 2.2 Soldes > Etiquettes : 'Etiquette vitrine'

# DÉFINIR UNE PÉRIODE DE SOLDE

Un nouveau paramètre permet de définir une période de solde par magasin.

- Aller au menu Système > Paramétrages > Options générales > Options de solde
- Renseigner la période de solde pour le magasin pour ce réplicateur :

| Options de solde                         |                        |        |    |       |      |   |   |
|------------------------------------------|------------------------|--------|----|-------|------|---|---|
| Date de début des soldes pour le magasin |                        | lundi  | 8  | avril | 2013 | • | 0 |
| Date de fin des                          | soldes pour le magasin | samedi | 13 | avril | 2013 | • | 0 |

- Date de début des soldes pour le magasin : (définie par défaut au 01/01/1901 hors période de solde)
- Date de fin des soldes pour le magasin : (définie par défaut au 01/01/1901 hors période de soldes)
- Ce paramètre concerne tous les utilisateurs de votre service de réplication.
- En caisse, le type 'Solde' remplacera automatiquement le type 'Promotion' en période de soldes

(si la date de vente est comprise dans la borne de date début et fin de soldes).

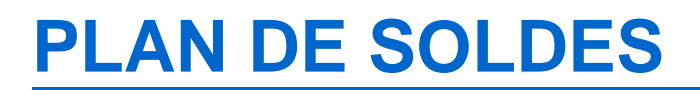

#### Saisie des soldes : afficher la fiche stock

Le bas de la fiche stock est désormais ancrée par défaut en bas de la fenêtre des soldes.

Pour la faire disparaitre, veuillez cliquer sur le bouton "Cacher la fiche stock" en base de la liste des modèles.

| Plan de<br>soldes ou de                                                                                                    | Li                                                                                                   | Liste des modèles du plan de solde ou de<br>promotion |                                    |                                          |                                                     |                                      |        |            |                      | sir la              | (es) d | émar   | que(s   | ) à ap   | pliquer        |          |  |  |  |
|----------------------------------------------------------------------------------------------------|----------------------------------------------------------------------------------------------------|-------------------------------------------------------|------------------------------------|------------------------------------------|-----------------------------------------------------|--------------------------------------|--------|------------|----------------------|---------------------|--------|--------|---------|----------|----------------|----------|--|--|--|
| promotions<br>Options                                                                                                    | Deptions Selection au riveau des modèles Selection au riveau des modèles et des<br>Catères (couleur) |                                                       |                                    |                                          |                                                     |                                      |        |            |                      | En pourcentage 0.00 |        |        |         |          |                |          |  |  |  |
| Saisie                                                                                                    | Re                                                                                                   | chercher                                              |                                    |                                          |                                                     |                                      | ٩      | Filtrer    | © En                 | valeur fixe         | 8      |        |         |          |                |          |  |  |  |
| massive<br>Seisissez massivement<br>les prix soldés ou<br>promotionnels d'une<br>série de modèlies<br>sélectionnées à l'aide<br>de fibres | 0<br>0                                                                                               |                                                       | STOR_<br>3899 C.<br>11279/_<br>TRA | 95.00 €<br>15.00 €<br>59.90 €<br>99.90 € | 70.0. a<br>70.0. a<br>70.0. a<br>70.0. a<br>70.0. a | 10.50<br>4.50 €<br>17.97.<br>29.97.  |        |            | Sel<br>Asta<br>Donne | ectio               | nner l | es m   | odèle   | s à l'a  | ide des f      | iltres   |  |  |  |
| <ul> <li>Saisie<br/>par mo.</li> <li>Arrondi</li> </ul>                                                                                   |                                                                                                    | VA<br>VA<br>VA                                        | LGA 24_<br>LGA 28_<br>TA<br>REFRE  | 15.00 €<br>15.00 €<br>89.00 €<br>27.50 € | 70.0. A<br>70.0. A<br>70.0. A<br>70.0. A            | 4.50 C<br>4.50 C<br>26.70.<br>8.25 C |        |            | 0 C1<br>0 C4<br>0 C4 | tailon<br>2<br>0    |        |        | Enre    | gistr    | or <b>32</b> 7 | erme     |  |  |  |
| Tous les magasins                                                                                                    | 99 Depot                                                                                             |                                                       | • [                                | 2                                        | Verte en p                                          | 706                                  |        | _          | •                    |                     |        |        |         |          |                |          |  |  |  |
| 🕴 Général 📑 Deta                                                                                                    | Com                                                                                                  | mandes 💧                                              | Récept                             | one 👌 C                                  | ode aticle                                          | 8 Trans                              | fets 👌 | Vertes     | 🕴 Pix de             | solde               | Magasi | ne 👌 C | itères  | Ecouler  | nerits 🕴 Lots  | 8.54     |  |  |  |
| Rechercher                                                                                                    |                                                                                                    |                                                       |                                    |                                          |                                                     |                                      |        |            |                      |                     |        |        |         |          | 8              | A Filter |  |  |  |
| te Manazire                                                                                                    | 3<br>Sweb                                                                                            | 62,50 %                                               | 2,67                               | 1,40                                     | 45,43 %                                             | Com                                  | Struck | -3<br>Réce | 5<br>Verter          | 5<br>Vente          | 4      | 4      | Tenni   | Tennei   | Develike de    | Seck     |  |  |  |
|                                                                                                    | 2                                                                                                    | 40.00 %                                               | 2.67                               | 1,85                                     | 28.57 %                                             | CON.                                 | 4      |            | 2                    | 2                   | 1      |        | ingrot. | ingenet. | 17.05/2013     | JACK.    |  |  |  |
| 1 Mag1                                                                                                    |                                                                                                    |                                                       |                                    |                                          |                                                     |                                      | -      |            | _                    | -                   | _      |        |         |          |                | _        |  |  |  |
| 1 Mag1<br>3 Mag3                                                                                                    |                                                                                                    |                                                       | 2.67                               |                                          |                                                     |                                      | 1      | -1         |                      |                     |        |        |         |          | 09/08/2011     |          |  |  |  |

### **Soldes > Etiquettes : 'Etiquette vitrine'**

Une nouvelle option **Etiquette vitrine** permet d'éditer qu'une étiquette par prix de vente différents (PVTTC et PVTTC soldé) de chaque déclinaison tous magasins confondus.

#### A savoir :

Attention la taille utilisée pour l'édition est aléatoire (souvent la plus petite). Il est recommandé d'utiliser une étiquette sans taille. L'édition est longue, le mieux est de mettre un filtre sur les modèles en stocks et le magasin concerné.

- Soldes > etiquettes
- · Cocher 'Etiquette vitrine'
- Pour une déclinaison sans prix par taille : édite une étiquette par déclinaison tous magasins confondus
- Pour une déclinaison avec prix par taille : édite une étiquette par prix de vente différents en tenant compte du PVTTC et du PVTTC soldé tous magasins confondus

| Informations & Options                          | Fitres d'édition des étiquettes                      |       |  |  |  |  |  |  |
|-------------------------------------------------|------------------------------------------------------|-------|--|--|--|--|--|--|
| Sauter lignes : 0                               | appliquer un fitre supplémentaire (réglable ci-desso | us) p |  |  |  |  |  |  |
| Sauter colonnes : 0                             | Rechercher Données d'extraction / Filtres            |       |  |  |  |  |  |  |
|                                                 |                                                      |       |  |  |  |  |  |  |
| Sélectionnez la quantité d'étiquette à sortir : | 🐟 C1 thème                                           |       |  |  |  |  |  |  |
| Autant que de pièces en stock                   | Collections                                          | 11    |  |  |  |  |  |  |
| O Quantité précise : 1                          | Couleur                                              | 1     |  |  |  |  |  |  |
| Eliquette vitrine                               | Dates de disponibilité des pièces chez le f          | 15    |  |  |  |  |  |  |
|                                                 | Dates de la dernière réception                       | 11    |  |  |  |  |  |  |
| Choix du plan de solde/promotion à éditer       | Dates de la première réception                       | 11    |  |  |  |  |  |  |
| Plan :                                          | III Dernier prix d'achats (niveau détail article)    | μ     |  |  |  |  |  |  |
| Importation du fichier soldeeram.csv • ?        | Dernière date de ventes                              | T     |  |  |  |  |  |  |
| Démarque :                                      | 📥 Dessus                                             | 1     |  |  |  |  |  |  |
| 1 -Du 08/01/2014 au 18/01/2014 -                | L Doublure                                           | T     |  |  |  |  |  |  |
| Iri des étiquettes                              | C Etiquettes                                         | 1     |  |  |  |  |  |  |
| Eléments                                        | 🚴 Familles                                           | T     |  |  |  |  |  |  |
| 🗹 Code modèle                                   | Grilles de tailles                                   | 1     |  |  |  |  |  |  |
| Semelle                                         | K Groupes taxes                                      | 1     |  |  |  |  |  |  |
| ✓ Dessus                                        | Magasins                                             | ø     |  |  |  |  |  |  |
| Couleur                                         | Marque                                               |       |  |  |  |  |  |  |

Exemples :

• Soit par exemple un plan de solde pour 3 magasins avec édition d'une étiquette vitrine

- Une déclinaison 'TEST4/ Blanc' en stock dans les 3 magasins, sans prix à la taille et avec le même PVTTC et PVTTC soldé dans les 3 magasins :
  - ° 1 étiquette TEST4/Blanc (1ière taille, 1er magasin)